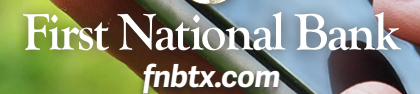

MEMBER FDIC

# Online & Mobile Banking Enrollment

### ONLINE

- 1. Go to fnbtx.com. Select "ENROLL" in the top right corner.
- 2. Complete enrollment form and click "SUBMIT."
- 3. You will receive an e-mail confirmation. Follow e-mail instructions.

### **E-STATEMENTS**

Free checking account customers must enroll in e-statements.

- 1. Select "TRANSACTIONS" on the left-side menu.
- 2. Select "STATEMENTS" and choose "AGREE."

#### MOBILE

- 1. Complete online banking enrollment at fnbtx.com.
- 2. Download "FNBTX" app from the app store.
- 3. Use your online banking username and password to log in.
- 4. Request a secure access code the first time you activate the app.
- 5. Register your device using the secure code.

### **TOUCH ID & PASSCODE**

- 1. Open the mobile app. At the bottom of your screen choose "Touch ID" on the left side or "Passcode" on the right.
- 2. Select "ENROLL NOW" and enter your login ID and password.
- 3. Follow the screen prompts to complete set-up.

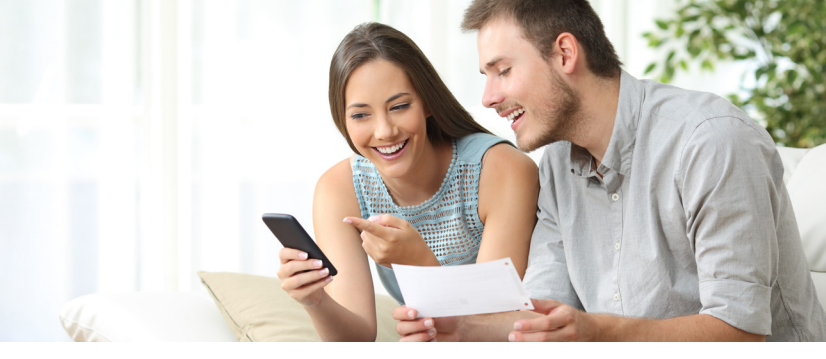

# Mobile Deposit Capture

# MOBILE DEPOSIT ENROLLMENT

- 1. Log in to your mobile app and choose "MENU" in the top left corner.
- 2. Select "TRANSACTIONS" on the left-side menu.
- 3. Select "MOBILE DEPOSIT ENROLLMENT."
- 4. Follow the screen prompts to complete set-up.
- 5. Once enrollment is approved, you will received notification via email.

### **ENDORSE YOUR CHECK**

- 1. Sign the back of the check you would like to deposit.
- 2. Write "FOR MOBILE DEPOSIT ONLY" below your signature.

### **MOBILE DEPOSITS**

- 1. Log in to your mobile app and choose "**MENU**" in the top left corner.
- 2. Select "TRANSACTIONS" on the left-side menu.
- 3. Select "DEPOSIT CHECK."
- 4. Enter the dollar amount of the deposit.
- 5. Select "CAPTURE IMAGE."
- 6. You will be instructed to take a picture of the front and back of the check.
- 7. Select "SUBMIT DEPOSIT."

## Welcome to convenient mobile deposit banking!